# **Configuration du pare-feu**

Le paramétrage suivant est exécuté sur la configuration déjà effectuée sur le PPE3 partie 1.

## Objectifs

- Ajout de la nouvelle interface qui sera directement connectée à la DMZ
- Configuration du pare-feu en effectuant la redirection web vers le serveur d'application (172.29.0.10)

## Configurations

Ajout de l'interface eth1 dans le fichier /etc/network/interfaces

```
auto eth1
iface eth1 inet static
    address 172.29.0.2
    netmask 255.255.255.0
```

On ajoute ensuite la redirection vers le serveur web :

```
# iptables -A PREROUTING -i eth2 -p tcp -m tcp --dport 80 -j DNAT --to-
destination 172.29.0.10:80
```

### Jeu d'essai

| Situation                                     | Opération(s) réalisée(s)                                                                                   | Résultat                                                            |
|-----------------------------------------------|----------------------------------------------------------------------------------------------------|---------------------------------------------------------------------|
| Ping de la nouvelle<br>interface              | On prend un PC du LAN et on ping la nouvelle interface (172.29.0.2)                                        | $OK \Rightarrow Le ping fonctionne$                                 |
| On test la redirection de<br>port vers la DMZ | On prend un client externe et l'on tente<br>d'accéder à l'adresse IP du pare-feu avec un<br>navigateur web | OK ⇒ La requête est bien<br>redirigée vers le serveur<br>web en DMZ |

### Mise à jour

La règle écrite ci-dessus a été mise à jour suite à la mise en place du cluser : Voir la page

Nous avons également créer une nouvelle règle lors de la mise en place de la supervision : Ajout d'une machine/équipement

From: https://wiki.viper61.fr/ - **Viper61's Wiki** 

Permanent link: https://wiki.viper61.fr/sio/ppe3\_2/g2/firewall

Last update: 18/09/2016 02:54